TLP :WHITE

## 勒索病毒 Phobos 之變種 eking 分析報告

臺灣學術網路危機處理中心團隊(TACERT)製

2020年11月

## 一、事件簡介

- 2020/10/20 A 國小發生 4 台主機感染勒索病毒事件,而 2020/10/24 B 高中發生 6 台 PC、4 台伺服器與 4 台 NAS 感染勒索病毒事件。經 TACERT 檢測發現這兩間學校皆是感染勒索病毒 Phobos 的新變種病毒 eking。
- Phobos 的變種病毒 eking 可透過開啟釣魚郵件的附件 Word 檔啟動巨集方式 下載到受感染主機內執行。
- 3. B高中管理者對所有管理的伺服器皆使用同一組帳號與密碼登入系統,而且 該校有使用掛載 NAS 資料夾為網路磁碟機的情形,這些狀況增加了勒索病毒 的影響範圍。
- 為了解該勒索病毒 Phobos 對於受害主機進行何種攻擊行為, TACERT 取得病 毒樣本後進行分析。

## 二、事件檢測

- 1. 首先,使用一台掛載網路碟機的 Win 7 32 位元主機,並且執行病毒樣本 6e9c9b72.exe (MD5: be13334c44f2e0331a6d1d6460ff9359)。
- 2. 病毒 6e9c9b72.exe 執行後發現下列現象:
  - (1) 原先執行中的 Office 系列軟體都被關閉。

| 🚇 Windows 工作管理員                         |            |  |  |  |  |
|-----------------------------------------|------------|--|--|--|--|
| 檔案(F) 選項(O) 檢視(V) 視窗(W) 說明(H)           |            |  |  |  |  |
| 應用程式 處理程序 服務 效能 網路功能 使用                 |            |  |  |  |  |
| 工作                                      | 狀態         |  |  |  |  |
| Access (產品啟                             | 執行中<br>執行中 |  |  |  |  |
| N <mark>}OneNote:</mark> 存放您            | 執行中        |  |  |  |  |
| Outlook Today                           | 執行中<br>執行中 |  |  |  |  |
| ·                                       | 執行中        |  |  |  |  |
|                                         | 執行中        |  |  |  |  |
| ■ ○ ○ ○ ○ ○ ○ ○ ○ ○ ○ ○ ○ ○ ○ ○ ○ ○ ○ ○ | 教行中        |  |  |  |  |
| PJ出版物1 - Publis                         | 執行中        |  |  |  |  |
| X <mark>II活頁簿1</mark> - Excel           | 執行中        |  |  |  |  |
| 🦞 傳送至 OneNote                           | 執行中        |  |  |  |  |
| P3简報1 - PowerPoi                        | 執行中        |  |  |  |  |

(2) 出現光碟機還有檔案等候燒錄的訊息,可能是因為原先隱藏保護的系統檔

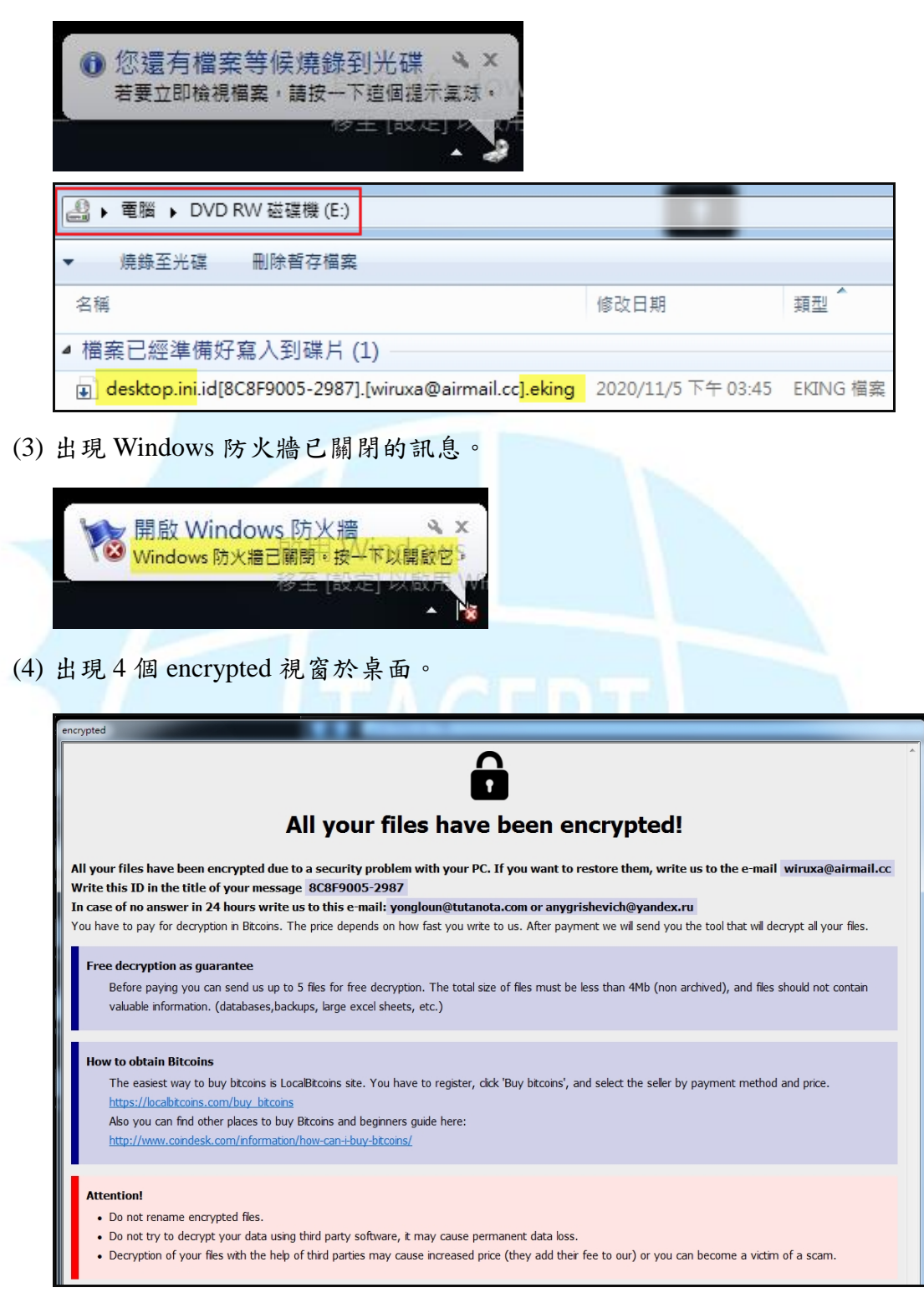

案 desktop.ini 變成.eking 檔後顯示出來的關係。

檢視主機內檔案被加密的情形,發現除了 C:\windows 系統資料夾外,所有檔案(包含程式檔案)都被 6e9c9b72.exe 加密。

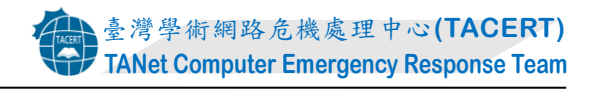

| Microsoft Office 2013                |                              |
|--------------------------------------|------------------------------|
| Access 2013.Ink.id[8C8F9005-298.     | - 1                          |
| Excel 2013.lnk.id[8C8F9005-2987]     | Ruby                         |
| InfoPath Designer 2013.lnk.id[8C8    |                              |
| InfoPath Filler 2013.lnk.id[8C8F90(  | X1+                          |
| Lync 2013.lnk.id[8C8F90 InfoPath Des | signer 2013.Ink.id[8C8F9005- |
| OneNote 2013.Ink.id[8C               | a@airmail.ccj.eking<br>檔宏    |
| Outlook 2013.lnk.id[8C8 大小: 3.00 KE  | }                            |
| PowerPoint 2013.Ink.id[8 修改日期: 20    | 20/11/5 下午 03:46             |
| Publisher 2013.lnk.id[8C8F9005-29    | 電腦                           |
| SkyDrive Pro 2013.lnk.id[8C8F900     |                              |
| Word 2013.lnk.id[8C8F9005-2987       | 控制台                          |
| □<br>□ 傳送至 OneNote 2013 lnk id[8C8F  |                              |
|                                      | 裝置和印表機                       |
|                                      |                              |
|                                      | 預設程式                         |
|                                      |                              |
| 12 be9c9b72.exe                      | 說明及支援                        |
|                                      |                              |
| □ 時达王 Uneivote.ink.ia[8C8F9005-      |                              |
| □ 時本主 Unervote.ink.ia[808F9005<br>#誰 |                              |
| □                                    |                              |

4. 在 C:\與 D:\內有皆有兩個檔案 info.txt 與 info.hta,而且被加密的檔案副檔名 皆為 eking。這些被加密的檔案會從原檔案名稱中延伸出「id[駭客給受害主機 的 id].[駭客聯絡的 E-mail].eking」等檔名。

| • 共用對象 ▼ 燒錄 新増資料夾                                        |                    |           |     |
|----------------------------------------------------------|--------------------|-----------|-----|
| 名稱                                                       | 修改日期               | 類型        | 大小  |
| info.txt                                                 | 2020/11/5 下午 03:46 | 文字文件      | 1 K |
| 🛅 info.hta                                               | 2020/11/5 下午 03:46 | HTML 應用程式 | 6 K |
| config.sys.id[8C8F9005-2987].[wiruxa@airmail.cc].eking   | 2020/11/5 下午 03:45 | EKING 檔案  | 1 K |
| autoexec.bat.id[8C8F9005-2987].[wiruxa@airmail.cc].eking | 2020/11/5 下午 03:45 | EKING 檔案  | 1 K |

| →電腦→       | 本機磁碟 (D:) ▶        |           |      |
|------------|--------------------|-----------|------|
| ▼ 加入至煤     | 體櫃 ▼ 共用對象 ▼        | 燒錄 新增]    | 資料夾  |
| 名稱         | 修改日期               | 類型        | 大小   |
| 🍌 FileType | 2020/11/5 下午 03:44 | 檔案資料夾     |      |
| 🛅 info.hta | 2020/11/5 下午 03:46 | HTML 應用程式 | 6 KB |
| info.txt   | 2020/11/5 下午 03:46 | 文字文件      | 1 KB |

5. 檢視 info.txt 內容,發現駭客告訴受害者你的所有檔案已被加密,想解密檔案 需寄信至 wiruxa@airmail.cc 的信箱。如果24小時內沒有得到回應,則寄E-mail 至 yongloun@tutanota.com 或 anygrishevich@yandex.ru。

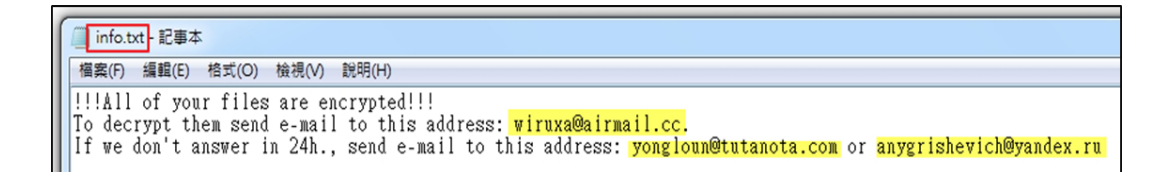

6. 點選 info.hta 會出現 encrypted 視窗。該視窗除與 info.txt 的內容有重複外,還

告訴受害者如何購買比特幣與保證免費協助將5個檔案解密,也警告受害者

不要做哪些行為。

| incrypted                                                                                                    |                                                                        |  |  |
|----------------------------------------------------------------------------------------------------|------------------------------------------------------------------------|--|--|
|                                                                                                    |                                                                        |  |  |
| All your files have bee                                                                                                    | n encrypted!                                                           |  |  |
| All your files have been encrypted due to a security problem with your PC. If you w<br>Write this ID in the title of your message 8C8F9005-2987                                                                               | ant to restore them, write us to the e-mail wiruxa@airmail.cc          |  |  |
| In case of no answer in 24 hours write us to this e-mail: yongloun@tutanota.com o                                                                                                    | anygrishevich@yandex.ru                                                |  |  |
| You have to pay for decryption in Bitcoins. The price depends on how fast you write to us. Af                                                                                                    | er payment we will send you the tool that will decrypt all your files. |  |  |
| Free decryption as guarantee<br>Before paying you can send us up to 5 files for free decryption. The total size of files r<br>valuable information. (databases,backups, large excel sheets, etc.)                             | nust be less than 4Mb (non archived), and files should not contain     |  |  |
| How to obtain Bitcoins                                                                                                    |                                                                        |  |  |
| The easiest way to buy bitcoins is LocalBitcoins site. You have to register, click 'Buy bit<br>https://locabitcoins.com/buy_bitcoins                                                                                          | coins', and select the seller by payment method and price.             |  |  |
| Also you can find other places to buy Bitcoins and beginners guide here:                                                                                                    |                                                                        |  |  |
| http://www.coindesk.com/information/how-can-i-buy-bitcoins/                                                                                                    |                                                                        |  |  |
| Attention!  Do not rename encrypted files. Do not try to decrypt your data using third party software, it may cause permanent date. Decryption of your files with the help of third parties may cause increased price (they a | ta loss.<br>dd their fee to our) or you can become a victim of a scam. |  |  |

7. 檢視主機的背景程式內容,發現 6e9c9b72.exe 執行後會陸續執行 3 個 cmd.exe

與4個mshta.exe來進行除了加密檔案外的一些動作。

| Deserves                | Inners Dath                          | Comment                                                            |
|-------------------------|--------------------------------------|--------------------------------------------------------------------|
| Process                 | Image Path                           | Command                                                            |
| 🖃 🔯 6e9c9b72.exe (4772) | C:\Users\Ruby\Downloads\6e9c9b72.exe | "C:\Users\Ruby\Downloads\6e9c9b72.exe"                             |
| 🖃 🌃 6e9c9b72.exe (4808) | C:\Users\Ruby\Downloads\6e9c9b72.exe | C:\Users\Ruby\Downloads\6e9c9b72.exe                               |
| 🖃 🌠 6e9c9b72.exe (5432) | C:\Users\Ruby\Downloads\6e9c9b72.exe | "C:\Users\Ruby\Downloads\6e9c9b72.exe"                             |
| 🚽 🖃 🖼 cmd.exe (5540)    | C:\Windows\system32\cmd.exe          | "C:\Windows\system32\cmd.exe"                                      |
| vssadmin.exe (5728)     | C:\Windows\system32\vssadmin.exe     | vssadmin delete shadows /all /quiet                                |
| 📖 WMIC.exe (5852)       | C:\Windows\System32\Wbem\WMIC.exe    | wmic shadowcopy delete                                             |
| bcdedit.exe (5888)      | C:\Windows\system32\bcdedit.exe      | bcdedit /set {default} bootstatuspolicy ignoreallfailures          |
| bcdedit.exe (5896)      | C:\Windows\system32\bcdedit.exe      | bcdedit /set {default} recoveryenabled no                          |
| wbadmin.exe (5908)      | C:\Windows\system32\wbadmin.exe      | wbadmin delete catalog -quiet                                      |
| 2. 🖂 🖼 cmd.exe (5548)   | C:\Windows\system32\cmd.exe          | "C:\Windows\system32\cmd.exe"                                      |
| netsh.exe (5720)        | C:\Windows\system32\netsh.exe        | netsh advfirewall set currentprofile state off                     |
| netsh.exe (112)         | C:\Windows\system32\netsh.exe        | netsh firewall set opmode mode=disable                             |
| mshta.exe (3748)        | C:\Windows\System32\mshta.exe        | "C:\Windows\System32\mshta.exe" "C:\Users\Ruby\Desktop\info.hta"   |
| 3. mshta.exe (376)      | C:\Windows\System32\mshta.exe        | "C:\Windows\System32\mshta.exe" "C:\users\public\desktop\info.hta" |
| mshta.exe (3376)        | C:\Windows\System32\mshta.exe        | "C:\Windows\System32\mshta.exe" "C:\info.hta"                      |
| mshta.exe (2944)        | C:\Windows\System32\mshta.exe        | "C:\Windows\System32\mshta.exe" "D:\info.hta"                      |
| 4 🖂 🖂 🖾 cmd.exe (220)   | C:\Windows\system32\cmd.exe          | "C:\Windows\system32\cmd.exe"                                      |
| vssadmin.exe (3104)     | C:\Windows\system32\vssadmin.exe     | vssadmin delete shadows /all /quiet                                |
| 📸 WMIC.exe (1176)       | C:\Windows\System32\Wbem\WMIC.exe    | wmic shadowcopy delete                                             |
| bcdedit.exe (4308)      | C:\Windows\system32\bcdedit.exe      | bcdedit /set {default} bootstatuspolicy ignoreallfailures          |
| bcdedit.exe (4296)      | C:\Windows\system32\bcdedit.exe      | bcdedit /set {default} recoveryenabled no                          |
| wbadmin.exe (2700)      | C:\Windows\system32\wbadmin.exe      | wbadmin delete catalog -quiet                                      |

(1) cmd.exe 執行後會呼叫 vssadmin.exe、WMIC.exe、bcdedit.exe 與

wbadmin.exe 來執行下表所列行為。

| 🖃 🏧 cmd.exe (5540)                                                                           | C:\Windows\system32\cmd.exe                                              | "C:\Windows\system32\cmd.exe"                             |
|----------------------------------------------------------------------------------------------|--------------------------------------------------------------------------|-----------------------------------------------------------|
| vssadmin.exe (5728)                                                                          | C:\Windows\system32\vssadmin.exe vssadmin delete shadows /all /quiet     |                                                           |
| WMIC.exe (5852)                                                                              | WMIC.exe (5852) C:\Windows\System32\Wbem\WMIC.exe wmic shadowcopy delete |                                                           |
| bcdedit.exe (5888)                                                                           | C:\Windows\system32\bcdedit.exe                                          | bcdedit /set {default} bootstatuspolicy ignoreallfailures |
| bcdedit.exe (5896) C:\Windows\system32\bcdedit.exe bcdedit /set {default} recoveryenabled no |                                                                          | bcdedit /set {default} recoveryenabled no                 |
| wbadmin.exe (5908)                                                                           | C:\Windows\system32\wbadmin.exe                                          | wbadmin delete catalog -quiet                             |

| 指令                                                        | 行為           |  |
|-----------------------------------------------------------|--------------|--|
| vssadmin delete shadows /all /quiet                       | 刪除影子副本       |  |
| wmic shadowcopy delete                                    |              |  |
| bcdedit /set {default} bootstatuspolicy ignoreallfailures | 取消「Windows 不 |  |
| bcdedit /set {default} recoveryenabled no                 | 正常關機顯示自      |  |
|                                                           | 動修復」的功能      |  |
| wbadmin delete catalog -quiet                             | 删除備份目錄       |  |

(2) cmd.exe 執行後呼叫 netsh.exe 來執行下表所列行為。

| C:\Windows\system32\cmd.exe         netsh.exe (5720)         C:\Windows\system32\netsh.exe         netsh.exe (112)         C:\Windows\system32\netsh.exe |                          | "C:\Windows\system32\cmd.exe"<br>netsh advfirewall set currentprofile state off<br>netsh firewall set opmode mode=disable |  |
|----------------------------------------------------------------------------------------------------|--------------------------|----------------------------------------------------------------------------------------------------|--|
|                                                                                                    | 指令                       | 行為                                                                                                    |  |
| netsh advfirewall set                                                                                                    | currentprofile state off | 關閉當前使用的防火牆                                                                                                    |  |
| netsh firewall set op                                                                                                    | mode mode=disable        | 關閉防火牆                                                                                                    |  |

(3) 執行 mshta.exe 開啟桌面與 C:\、D:\內的 4 個 info.hta 腳本檔案。

| mshta.exe (3748) | C:\Windows\System32\mshta.exe | "C:\Windows\System32\mshta.exe" "C:\Users\Ruby\Desktop\info.hta"   |
|------------------|-------------------------------|--------------------------------------------------------------------|
| mshta.exe (376)  | C:\Windows\System32\mshta.exe | "C:\Windows\System32\mshta.exe" "C:\users\public\desktop\info.hta" |
| mshta.exe (3376) | C:\Windows\System32\mshta.exe | "C:\Windows\System32\mshta.exe" "C:\info.hta"                      |
| mshta.exe (2944) | C:\Windows\System32\mshta.exe | "C:\Windows\System32\mshta.exe" "D:\info.hta"                      |

(4) 再次執行 cmd.exe 呼叫 vssadmin.exe、WMIC.exe、bcdedit.exe 與

wbadmin.exe  $\,\circ\,$ 

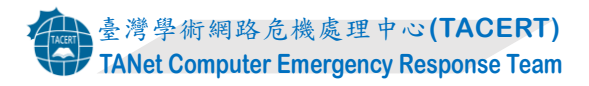

| 🖃 📷 cmd.exe (220)   | C:\Windows\system32\cmd.exe       | "C:\Windows\system32\cmd.exe"                             |
|---------------------|-----------------------------------|-----------------------------------------------------------|
| vssadmin.exe (3104) | C:\Windows\system32\vssadmin.exe  | vssadmin delete shadows /all /quiet                       |
| WMIC.exe (1176)     | C:\Windows\System32\Wbem\WMIC.exe | wmic shadowcopy delete                                    |
| bcdedit.exe (4308)  | C:\Windows\system32\bcdedit.exe   | bcdedit /set {default} bootstatuspolicy ignoreallfailures |
| bcdedit.exe (4296)  | C:\Windows\system32\bcdedit.exe   | bcdedit /set {default} recoveryenabled no                 |
| wbadmin.exe (2700)  | C:\Windows\system32\wbadmin.exe   | wbadmin delete catalog -quiet                             |

8. 除網路磁碟機的資料夾內檔案被加密外,後來新增於資料夾內的檔案也會馬

上被加密。推測 6e9c9b72.exe 加密所有檔案後仍然在背景程式中執行著。

| www.com → File Doc (\\DAVID-PC) (Z:)                            |                                  |          |        |  |
|-----------------------------------------------------------------|----------------------------------|----------|--------|--|
| ▼ 燒錄 新増資料夾                                                      |                                  |          |        |  |
| 名稱                                                              | 修改日期                             | 類型       | 大小     |  |
| Excel1.xlsx.id[8C8F9005-2987].[wiruxa@airmail.cc].eking         | 2020/11/5 下午 03:44               | EKING 檔案 | 10 KB  |  |
| NETWORK.pptx.id[8C8F9005-2987].[wiruxa@airmail.cc].eking        | 2020/11/5 下午 03:44               | EKING 檔案 | 34 KB  |  |
| 📄 哈喔.docx.id[8C8F9005-2987].[wiruxa@airmail.cc].eking           | 2020/11/5 下 <mark>午</mark> 03:44 | EKING 檔案 | 12 KB  |  |
| 📄 資料庫1.accdb.id[8C8F9005-2987].[wiruxa@airmail.cc].eking        | 2020/11/5 下午 03:44               | EKING 檔案 | 433 KB |  |
| Vou.txt.id[8C8F9005-2987].[wiruxa@airmail.cc].eking             | 2020/11/5 下午 03:44               | EKING 檔案 | 1 KB   |  |
| This is a test.docx.id[8C8F9005-2987].[wiruxa@airmail.cc].eking | 2020/11/5 下午 04:44               | EKING 檔案 | 871 KB |  |

9. 查看運行中的程式會發現有兩個 6e9C9b72.exe 的程序執行著。

| Process          | CPU  | Private Bytes | Working Set | PID  | Description | Company Name | Command Line                                             |
|------------------|------|---------------|-------------|------|-------------|--------------|----------------------------------------------------------|
| 🖃 🙀 6e9c9b72.exe | 0.01 | 4,124 K       | 7,076 K     | 4772 |             |              | "C:\Users\Ruby\Downloads <mark>\&amp;e9c9b72.exe"</mark> |
| 🙀 6e9c9b72.exe   | 0.07 | 3,992 K       | 8,644 K     | 5432 |             |              | "C:\Users\Ruby\Downloads <mark>\&amp;e9c9b72.exe"</mark> |

10.檢視每次開機登入後的程式執行設定,發現有修改登錄檔,而且除了

6e9c9b72.exe 原來所在資料夾外,在主機內另有3個資料夾內存有該程式副

本。這4個勒索病毒的程序會在重新開機後自動執行。

| Autorun Entry                                                     | Image Path                                                                                     | Timestamp            |
|-------------------------------------------------------------------|------------------------------------------------------------------------------------------------|----------------------|
| HKLM\SOFTWARE\Microsoft\Windows\CurrentVersion\Run                |                                                                                                | 2020/11/5 下午 03:45   |
| ✓ fe9c9b72                                                        | c:\users\ruby\appdata\local\6e9c9b72.exe                                                       | 2020/8/17 上午 03:44   |
| HKCU\SOFTWARE\Microsoft\Windows\CurrentVersion\Run                |                                                                                                | 2020/11/5下午 03:44    |
| 🗹 🙀 6e9c9b72                                                      | c:\users\ruby\appdata\local\6e9c9b72.exe                                                       | 2020/8/17 上午 03:44   |
| C:\ProgramData\Microsoft\Windows\Start Menu\Programs\Startup      |                                                                                                | 2020/11/5下午 03:46    |
| ✓ 6e9c9b72.exe                                                    | c:\programdata\microsoft\windows\start.menu\programs\startup\6e9c9b72.exe                      | 2020/8/17 上午 03:44   |
| desktop.ini.id[8C8F9005-2987].[wiruxa@airmail.cc].eking           | c:\programdata\microsoft\windows\start menu\programs\startup\desktop.ini.id[8c8f9005-2987].[.  | . 2020/11/5 下午 03:46 |
| C:\Users\Ruby\AppData\Roaming\Microsoft\Windows\Start Menu\Progra | ms\Startup                                                                                     | 2020/11/5下午 03:46    |
| 🗹 🧯 6e9c9b72.exe                                                  | c:\users\ruby\appdata\roaming\microsoft\windows\start_menu\programs\startup\6e9c9b72.exe       | 2020/8/17 上午 03:44   |
| desktop.ini.id[8C8F9005-2987].[wir.uxa@airmail.cc].eking          | c:\users\ruby\appdata\roaming\microsoft\windows\start menu\programs\startup\desktop.ini.id[    | 2020/11/5 下午 03:46   |
| 🗹 🔎 SystemExplorerAutoStart                                       | c \program files \system explorer \systemexplorer exe                                          | 2015/8/19 下午 03:00   |
| ☑ i 傳送至 OneNote.Ink.id[8C8F9005-2987].[wiruxa@airmail.cc].eking   | c:\users\ruby\appdata\roaming\microsoft\windows\start menu\programs\startup\傳送至 oneno          | . 2020/11/5 下午 03:46 |
| HKLM\SOFTWARE\Microsoft\Active Setup\Installed Components         |                                                                                                | 2018/2/13 下午 02:13   |
| Google Chrome                                                     | File not found: C:\Program Files\Google\Chrome\Application\86.0.4240.183\Installer\chrmstp.exe |                      |
| Google Chrome                                                     | c \program files \google \chrome \application \76 0.3809 132 \installer \chromstp exe          | 2019/8/23 下午 01:00   |
|                                                                   |                                                                                                |                      |

11.將 info.txt 與一個被加密的 eking 檔案上傳至 ID Ransomware 勒索病毒識別網站(https://id-ransomware.malwarehunterteam.com),經檢測判定為 Phobos,而且該勒索病毒目前尚未有解密器。

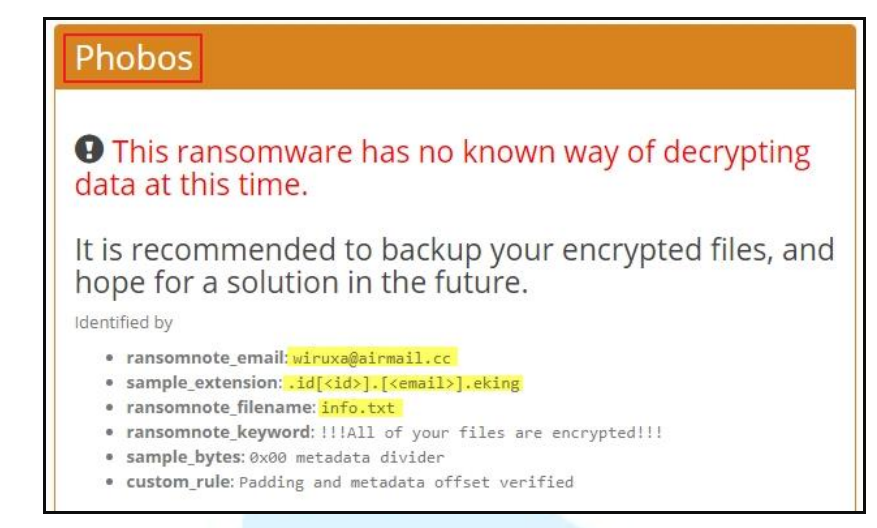

12.6e9c9b72.exe 經 Virustotal 檢測其惡意比例高達 58/72, 而且仍有 14 家防毒

軟體公司的防毒軟體無法檢測出它的存在。

| 58               | ① 58 engines detected this file          6e9c9b72d1bdb993184c7aa05d961e706a57b3becf151ca4f883a80a07f       1.07 MB       2020-11-05 07:22:24 UTC         dd955       Size       a moment ago         be13334c44f2e0331a6d1d6460ff9359.exe       與6e9c9b72.exe相同hash值 |                    |                                      |  |  |
|------------------|----------------------------------------------------------------------------------------------------|--------------------|--------------------------------------|--|--|
| × Community v    |                                                                                                    |                    |                                      |  |  |
| Ad-Aware         | Trojan.GenericKD.43816596                                                                                                    | AegisLab           | () Trojan.Win32.Cossta.4lc           |  |  |
| AhnLab-V3        | ① Trojan/Win32.Ransomware.C4197397                                                                                                    | Alibaba            | Trojan:Win32/Cossta.41e0f057         |  |  |
| ALYac            | () Trojan.Ransom.Phobos                                                                                                    | Antiy-AVL          | ① Trojan/Win32.Cossta                |  |  |
| SecureAge APEX   | () Malicious                                                                                                    | Arcabit            | Trojan.Generic.D29C9694              |  |  |
| Avast            | () Win32:Trojan-gen                                                                                                    | AVG                | () Win32:Trojan-gen                  |  |  |
| Avira (no cloud) | () HEUR/AGEN.1138446                                                                                                    | BitDefender        | () Trojan.GenericKD.43816596         |  |  |
| BitDefenderTheta | () Gen:NN.ZexaF.34590.evW@amNOD@                                                                                                    | Bkav               | () W32.AIDetectVM.malware1           |  |  |
| Comodo           | Malware@#18d95l8wnlet2                                                                                                    | CrowdStrike Falcon | () Win/malicious_confidence_100% (W) |  |  |
| Cybereason       | ① Malicious.0a8b59                                                                                                    | Cylance            | () Unsafe                            |  |  |
| Cynet            | () Malicious (score: 100)                                                                                                    | Cyren              | U W32/Trojan.SUFF-1742               |  |  |
| DrWeb            | ① Trojan.MulDrop13.64400                                                                                                    | Elastic            | () Malicious (high Confidence)       |  |  |
| Emsisoft         | () Trojan.GenericKD.43816596 (B)                                                                                                    | eScan              | () Trojan.GenericKD.43816596         |  |  |
| ESET-NOD32       | ① A Variant Of Win32/Kryptik.HGMS                                                                                                    | F-Secure           | () Heuristic.HEUR/AGEN.1138446       |  |  |
| FireEye          | () Generic.mg.be13334c44f2e033                                                                                                    | Fortinet           | () W32/Phobos.HGAF!tr.ransom         |  |  |

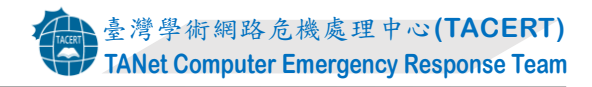

| GData                   | 1 Trojan.GenericKD.43816596         | Gridinsoft          | () Ransom.Win32.Wacatac.oa           |
|-------------------------|-------------------------------------|---------------------|--------------------------------------|
| Ikarus                  | () Trojan.SuspectCRC                | Jiangmin            | () Trojan.Cossta.ahj                 |
| K7AntiVirus             | () Trojan ( 0056e3901 )             | K7GW                | () Trojan (0056e3901)                |
| Kaspersky               | () Trojan.Win32.Cossta.anci         | MAX                 | () Malware (ai Score=100)            |
| MaxSecure               | () Trojan.Malware.106601437.susgen  | McAfee              | () W32/PinkSbot-HD!BE13334C44F2      |
| McAfee-GW-Edition       | BehavesLike.Win32.Generic.tz        | Microsoft           | () Ransom:Win32/Phobos!MSR           |
| NANO-Antivirus          | () Virus.Win32.Gen.ccmw             | Palo Alto Networks  | () Generic.ml                        |
| Panda                   | ① Trj/CLA                           | Qihoo-360           | () Generic/HEUR/QVM20.1.DD5B.Malware |
| Rising                  | 1 Trojan.Generic@ML.87 (RDMK:qus9G0 | Sangfor Engine Zero | () Malware                           |
| SentinelOne (Static ML) | () DFI - Malicious PE               | Sophos AV           | () Mal/EncPk-APW                     |
| Sophos ML               | () Mal/Generic-R + Mal/EncPk-APW    | Symantec            | () Trojan Horse                      |
| Tencent                 | () Win32.Trojan.Cossta.Pgcp         | TrendMicro          | TROJ_FRS.0NA103IC20                  |
| TrendMicro-HouseCall    | TROJ_FRS.0NA103IC20                 | VBA32               | () Trojan.Cossta                     |
| VIPRE                   | () Trojan.Win32.Generic!BT          | Webroot             | () W32.Malware.Gen                   |
|                         |                                     |                     |                                      |

| Zillya        | () Trojan.Kryptik.Win32.2537744 | ZoneAlarm by Check<br>Point | Trojan.Win32.Cossta.anci  |
|---------------|---------------------------------|-----------------------------|---------------------------|
| Dr.Web vxCube | (i) MALWARE                     | Lastline                    | (i) MALWARE RANSOM TROJAN |
| Yomi Hunter   | () MALWARE                      | Acronis                     | O Undetected              |
|               |                                 |                             |                           |

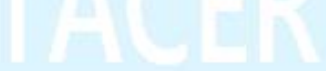

## 三、攻擊行為示意圖

駭客

|                  | 2.開啟Word檔執行6e9c9b72.exe進行檔案加密作業             |  |  |  |
|------------------|---------------------------------------------|--|--|--|
|                  | 3.複製自己至「%APPDATA%」和「啟動」資料夾中                 |  |  |  |
|                  | 4.修改登錄檔與設定6e9c9b72.exe開機後啟動                 |  |  |  |
|                  | 5.關閉執行中的程式(ex.Office系列程式)                   |  |  |  |
| 1 散播会有亞音百隻的Word檔 | 6.執行cmd.exe                                 |  |  |  |
|                  | (1)執行vssadmin.exe 與WMIC.exe來刪除影子副本          |  |  |  |
|                  | (2)執行bcdedit.exe來取消Windows不正常關機             |  |  |  |
|                  | 顯示自動修復的功能                                   |  |  |  |
| 含有惡意巨集Word檔      | (3)執行wbadmin.exe來刪除備份目錄                     |  |  |  |
| 受害               | 主機 7.執行cmd.exe                              |  |  |  |
|                  | (1)執行netsh.exe來關閉防火牆                        |  |  |  |
|                  | 8.執行mshta.exe開啟存放在桌面、 C:\與D:\內的4個info.hta腳本 |  |  |  |
|                  | 9.執行cmd.exe                                 |  |  |  |
|                  | (1)執行vssadmin.exe 與WMIC.exe來刪除影子副本          |  |  |  |
|                  | (2)執行bcdedit.exe來取消Windows不正常關機             |  |  |  |
|                  | 顯示自動修復的功能                                   |  |  |  |
|                  | (3)執行wbadmin.exe來刪除備份目錄                     |  |  |  |
|                  | 10. 6e9c9b72.exe持續在背景程式中執行著                 |  |  |  |
|                  |                                             |  |  |  |

- 1. 駭客散播含有惡意巨集的 Word 檔。
- 2. 使用者開啟惡意的 Word 檔後執行 6e9c9b72.exe 來進行檔案加密作業。
- 3. 6e9c9b72.exe 執行後會複製自己至主機內的「%APPDATA%」資料夾和「啟動」資料夾中。
- 4. 修改登錄檔與設定 6e9c9b72.exe 在主機開機後啟動。
- 5. 關閉執行中的程式(如:Office 系列程式)。
- 6. 執行 cmd.exe
  - (1)執行 vssadmin.exe 與 WMIC.exe 來刪除影子副本。
  - (2)執行 bcdedit.exe 來取消 Windows 不正常關機顯示自動修復的功能。
  - (3)執行 wbadmin.exe 來刪除備份目錄。
- 7. 執行 cmd.exe
  - (1)執行 netsh.exe 來關閉防火牆。
- 8. 執行 mshta.exe 開啟存放在桌面、C:\與 D:\內的4個 info.hta 腳本。
- 9. 再次執行 cmd.exe
  - (1) 執行 vssadmin.exe 與 WMIC.exe 來刪除影子副本。
  - (2) 執行 bcdedit.exe 來取消 Windows 不正常關機顯示自動修復的功能。
  - (3) 執行 wbadmin.exe 來刪除備份目錄。
- 10.6e9c9b72.exe 持續在背景程式中執行著。
- 四、總結與建議
  - 勒索病毒 Phobos 是 2019 年初被發現的,之後持續有變種產生,而且經常 更改延伸的副檔名與發展新的攻擊方法。
  - 早期該病毒會透過 RDP 連線方式(3389port)散播,近期的攻擊手法改為透過帶有惡意巨集的 Word 文件檔來散播 Phobos 的 eking 變種。
  - 3. 它感染受害主機後會複製自己本身於主機內(在「%APPDATA%」和「啟

動」資料夾中),故受害主機重新啟動時則該勒索病毒也會啟動。

- 該 eking 變種程式執行後會關閉防火牆、刪除影子副本、取消 Windows 不正常關機顯示自動修復的功能、刪除備份目錄與開啟勒索通知信的腳本 檔案 info.hta 等行為。
- 5. 該病毒在加密之前會將執行中的程式(例如:Office 系列程式)關閉後才開始 加密。
- 它會產生兩種格式的勒索通知信.txt 與.hta。在完成加密的過程後會彈出.hta的視窗,此時 Phobos 惡意程式仍然在背景中執行著,等著加密新建立的文件。
- 7. Phobos 勒索病毒非常有攻擊性,可以重複感染。為了防止重複感染,在 處理時建議先將網路線拔除。若開機,需登入後先將該病毒所建立的複本 中止執行,並且從受害主機上移除。
- 對於此勒索病毒的預防除了平時做好資料備份外,建議不要隨意開啟不明 來源的檔案。